# Configurar certificado HTTPS de GUI de ACI APIC

# Contenido

# Introducción Prerequisites Requirements componentes Utilizados Configurar Configuraciones Paso 1.Importar el certificado raíz o el certificado intermedio de la autoridad de la CA Paso 2. Crear llavero Paso 3.Generar clave privada y CSR Paso 4. Obtenga el CSR y envielo a la organización de la CA Paso 5.Actualizar el certificado de firma en Internet Veriticación Información Relacionada

## Introducción

Este documento describe la configuración de SSL personalizado y certificados SSL autofirmados.

## Prerequisites

## Requirements

Cisco recomienda que tenga conocimiento sobre estos temas:

- Firmas y certificados digitales
- Proceso de emisión de certificados por la organización de la autoridad certificadora (CA)

#### **Componentes Utilizados**

La información que contiene este documento se basa en las siguientes versiones de software y hardware.

- Controlador de infraestructura de política de aplicación (APIC)
- Navegador
- ACI con 5.2 (8e)

La información que contiene este documento se creó a partir de los dispositivos en un ambiente

de laboratorio específico. Todos los dispositivos que se utilizan en este documento se pusieron en funcionamiento con una configuración verificada (predeterminada). Si tiene una red en vivo, asegúrese de entender el posible impacto de cualquier comando.

# Configurar

Después de inicializar el dispositivo, utiliza el certificado autofirmado como certificado SSL para HTTPS. El certificado autofirmado es válido durante 1000 días.

De forma predeterminada, el dispositivo renueva y genera automáticamente un nuevo certificado autofirmado un mes antes de que caduque el certificado autofirmado.

### Configuraciones

El dispositivo utiliza un certificado autofirmado. Al acceder a la GUI de APIC, el navegador le indica que el certificado no es de confianza. Para resolver este problema, este documento utiliza una autoridad de CA de confianza para firmar el certificado.

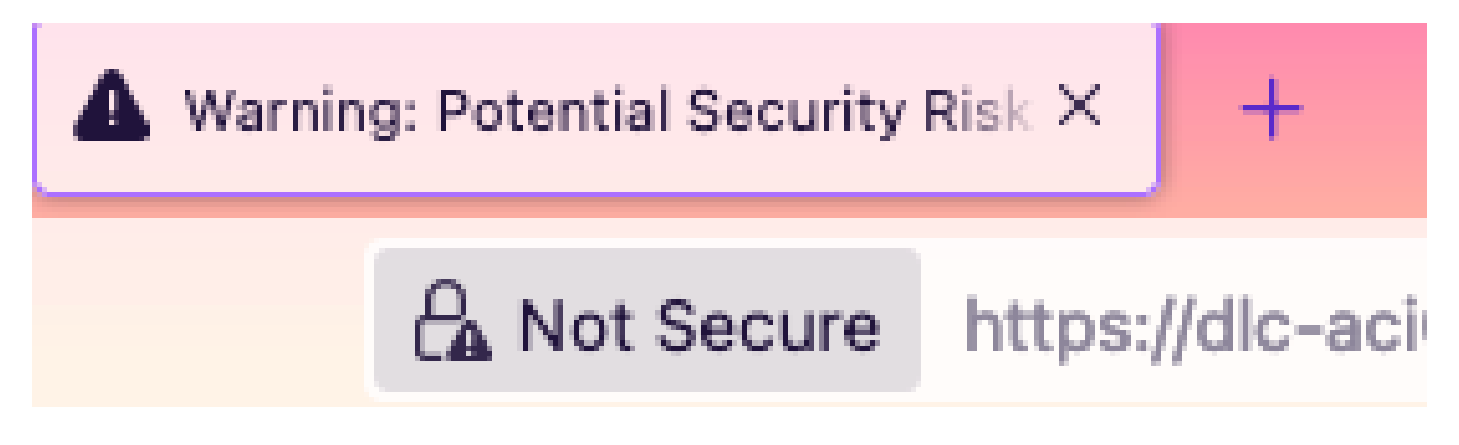

Paso 1. Importar el certificado raíz o el certificado intermedio de la autoridad de la CA

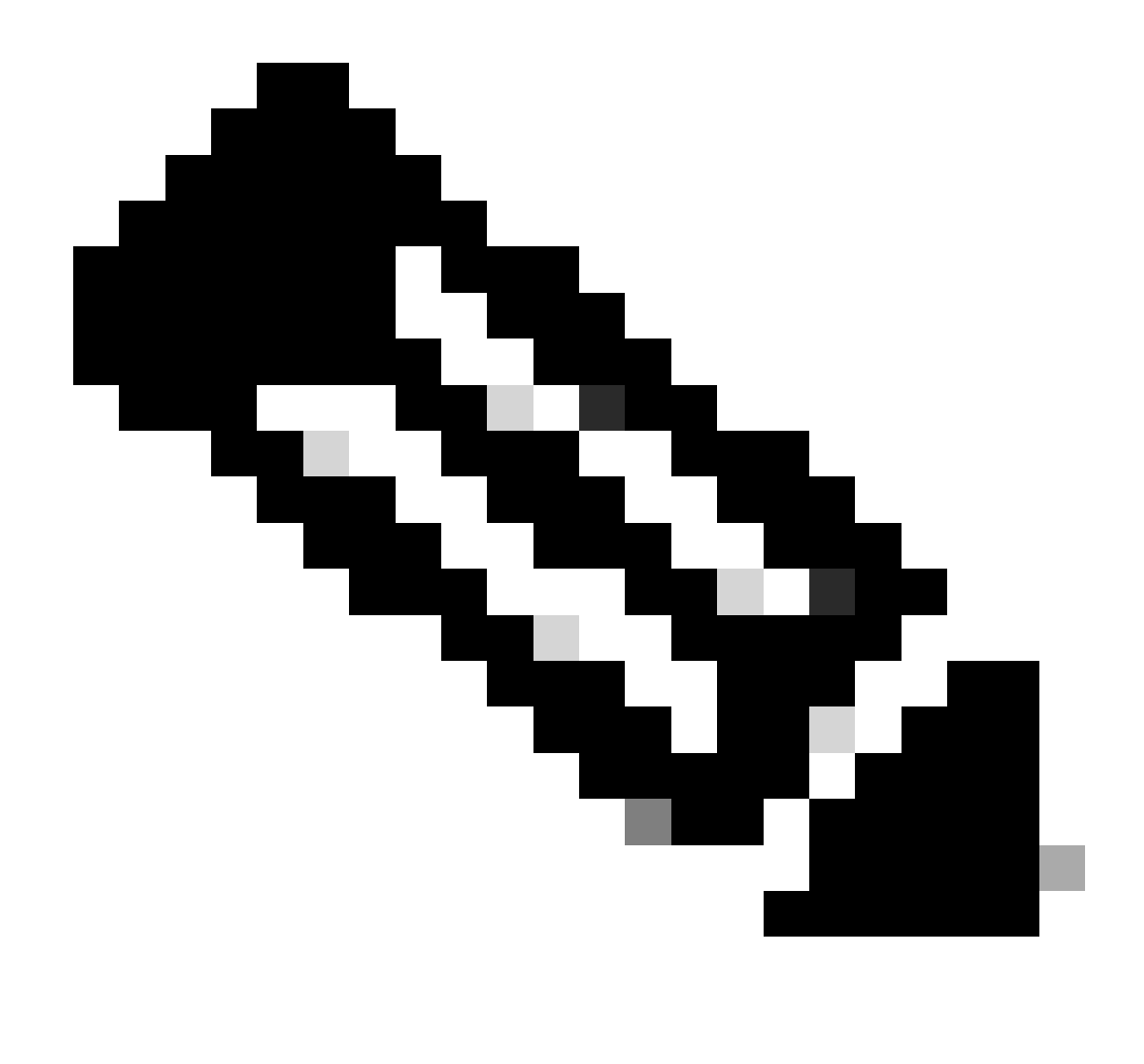

Nota: si está utilizando el certificado raíz de la CA para firmar directamente, puede importar el certificado raíz de la CA. Pero si está utilizando un certificado intermedio para la firma, debe importar la cadena de certificados completa, es decir: el certificado raíz y los certificados intermedios menos fiables.

En la barra de menús, desplácese hasta Admin > AAA > Security > Public Key Management > Certificate Authorities.

| System                  | Tenants         | Fabric     | Virtual Networking       | Admin Op             | perations     | Apps Inte       | grations            |              |                     |
|-------------------------|-----------------|------------|--------------------------|----------------------|---------------|-----------------|---------------------|--------------|---------------------|
|                         | <b>AAA</b>      | Schedulers | Firmware   Exte          | rnal Data Collectors | Config Rol    | Ibacks   Import | t/Export            |              |                     |
| AAA                     | (               | 00         | User Manageme            | ent - Security       |               |                 |                     |              | Q                   |
| C Quick St<br>☐ Authent | tart<br>ication |            | Management               | t Settings Se        | curity Domain | s Roles         | RBAC Rules          | Public Key M | Vanagement          |
| Security                | '               |            |                          |                      |               | Key Rings       | Certificate         | Authorities  | JWT Keys            |
| Users                   |                 |            |                          |                      |               |                 |                     |              | 0 ± %-              |
|                         |                 |            | <ul> <li>Name</li> </ul> | Descri               | ption         | FP              |                     | Nt Create Ce | rtificate Authority |
|                         |                 |            | ACI_Root                 |                      |               | [Cert 0] d      | 7:29:6e:1c:60:26:4. | 1 Delete     |                     |
|                         |                 |            | Cisco_AD_CA              |                      |               | [Cert 0] 5      | 7:1a:80:28:12:9a:5f | 1            |                     |

|            | <br>               | User Management - Security |     |
|------------|--------------------|----------------------------|-----|
| ick<br>the | Create Certifica   | ate Authority              | eme |
| cui        | Name:              |                            | Ke  |
| ers        | Description:       | optional                   |     |
|            | Certificate Chain- |                            | ate |
|            | of theate on an    |                            |     |
|            |                    |                            |     |
|            |                    |                            |     |
|            |                    |                            |     |
|            |                    |                            |     |
|            |                    |                            |     |
|            |                    | Cancel Submit              |     |
|            |                    |                            |     |
|            |                    |                            |     |

#### Nombre: obligatorio.

Formule el contenido según sus reglas de denominación. Puede contener \_, pero no puede contener caracteres especiales en inglés, como: , . ; ' " :  $| + * / = ` ~ ! @ # $ % ^ & ( ) y espacios.$ 

Descripción: Opcional.

Cadena de certificación: obligatorio.

Especifique el certificado raíz de la CA de confianza y el certificado intermedio de la CA.

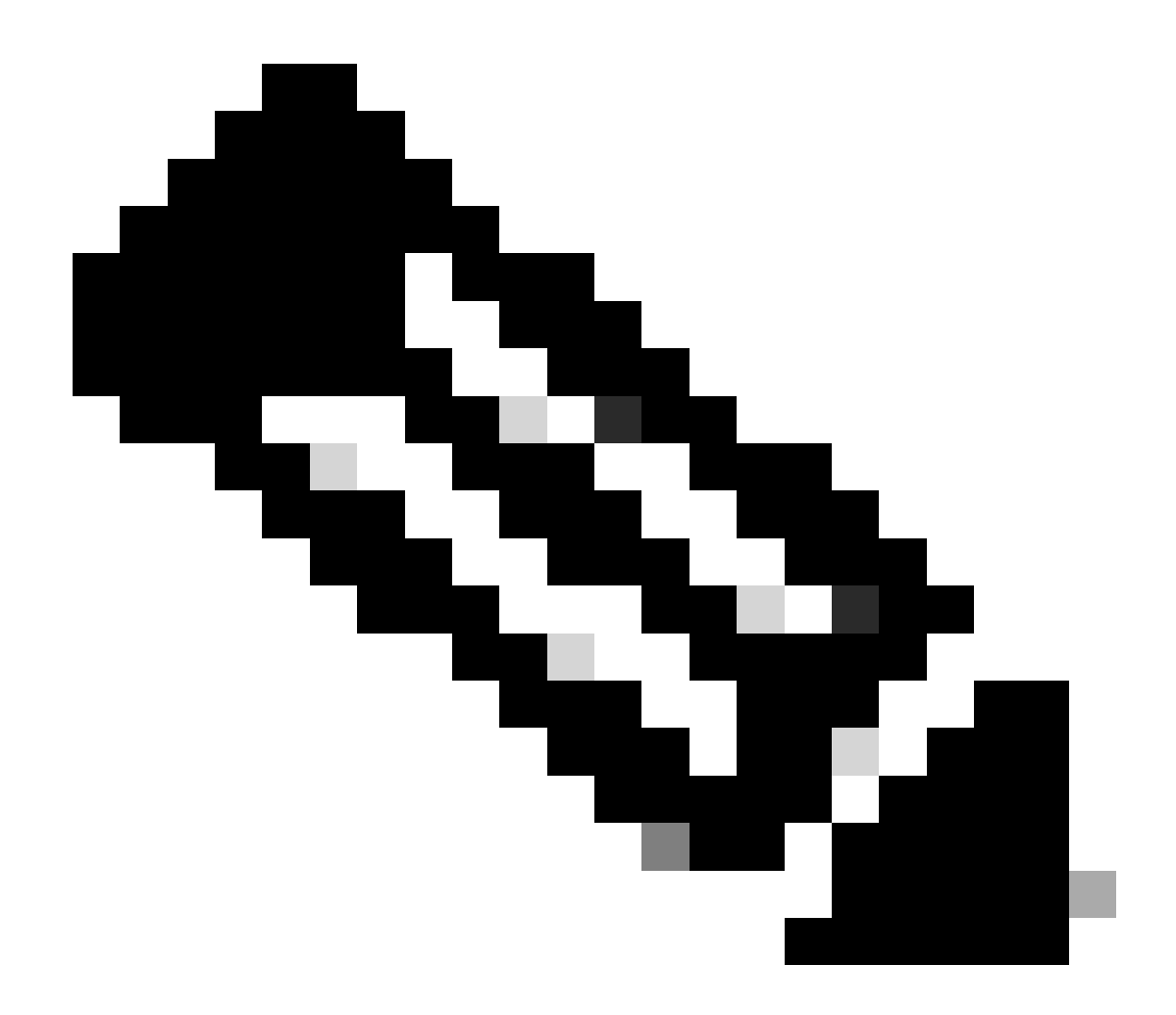

Nota: Cada certificado debe ajustarse a un formato fijo.

Haga clic en el botón Submit.

#### En la barra de menús, desplácese hasta Admin > AAA > Security > Public Key Management > Key Rings.

| Syste       | em Tenants         | Fabric          | Virtual Network          | king Admin                | Operations          | Apps         | Integrati   | ions        |               |              |           |
|-------------|--------------------|-----------------|--------------------------|---------------------------|---------------------|--------------|-------------|-------------|---------------|--------------|-----------|
|             | AAA                | Schedulers      | Firmware                 | External Data Colle       | ctors   Confi       | ig Rollbacks | Import/Expo | ort         |               |              |           |
| AAA         |                    | 00              | User Mana                | gement - Secur            | ity                 |              |             |             |               |              | Q         |
| () Q        | uick Start         |                 | Manag                    | ement Settings            | Security Do         | mains        | Roles RB    | AC Rules    | Public Key    | / Manage     | ment      |
| Se Se       | ecurity            |                 |                          |                           |                     |              | Kev Rings   | Certificate | e Authorities | JWT          | Kevs      |
| <b>-</b> U: | sers               |                 |                          |                           |                     |              |             |             |               | ф +          | **-       |
|             |                    |                 | <ul> <li>Name</li> </ul> | Descrip                   | otion               | Admin Sta    | te Tr       | rust Point  | M             | Create Key F | Ring      |
|             |                    |                 | ACI_Wildcard             |                           |                     | Completed    | A           | CI_Root     | M             | Delete       |           |
|             |                    |                 | default                  | Default                   | self-signed S       | Completed    |             |             | MOL           | 2048         |           |
|             |                    |                 |                          |                           |                     |              |             |             |               |              |           |
| n T4        | anante Fah         | ric Virtu       | ual Networking           | Admin                     | Onerations          | Anne         | Intear      | ations      |               |              |           |
| Cre         | eate Key R         | ling            |                          |                           |                     |              |             |             |               |              | $\otimes$ |
|             | Na                 | me:             |                          | 0                         |                     |              |             |             |               |              |           |
|             | Descript           | ion: optiona    |                          |                           |                     |              |             |             |               |              |           |
| ck          |                    |                 |                          |                           |                     |              |             |             |               |              | , m       |
| he          | Certific           | ate:            |                          |                           |                     |              |             |             |               |              |           |
| cui         |                    |                 |                          |                           |                     |              |             |             |               |              | K         |
| ers         |                    |                 |                          |                           |                     |              |             |             |               |              |           |
|             |                    |                 |                          |                           |                     |              |             |             |               |              |           |
|             |                    |                 |                          |                           |                     | _            |             |             |               |              |           |
|             | Modu               | lus: MOD 8      | 512 MOD 102              | 24 MOD 1536               | MOD 204             | 8            |             |             |               |              |           |
|             | Certificate Author | rity: select an | option                   | $\sim$                    |                     |              |             |             |               |              |           |
|             | Private k          | (ey:            |                          |                           |                     |              |             |             |               |              |           |
|             |                    |                 |                          |                           |                     |              |             |             |               |              |           |
|             |                    |                 |                          |                           |                     |              |             |             |               |              |           |
|             |                    |                 |                          |                           |                     |              |             |             |               |              |           |
|             |                    | If you want     | to use an externally g   | jenerated private key, pl | lease provide it he | re           |             |             |               |              |           |
|             |                    |                 |                          |                           |                     |              |             |             |               |              |           |
|             |                    |                 |                          |                           |                     |              |             |             |               |              |           |
|             |                    |                 |                          |                           |                     |              |             |             |               |              |           |
|             |                    |                 |                          |                           |                     |              |             | Can         | cel           |              |           |
|             |                    | _               |                          |                           |                     |              |             |             |               |              |           |

Nombre: obligatorio (introduzca un nombre).

Certificado:**no agregue** ningún contenido si genera una solicitud de firma de certificado (CSR) mediante Cisco APIC a través del anillo de claves. Como alternativa, agregue el contenido del certificado firmado si ya tiene uno firmado por la CA de los pasos anteriores mediante la generación de una clave privada y CSR fuera de Cisco APIC.

Módulo: obligatorio (haga clic en el botón de opción de la intensidad de tecla deseada).

Autoridad de certificación: obligatorio. En la lista desplegable, elija la entidad emisora de certificados que creó anteriormente.

Clave privada: no agregue ningún contenido si genera una CSR mediante elCisco APICa través del anillo de claves. También puede agregar la

clave privada utilizada para generar la CSR del certificado firmado que ha especificado.

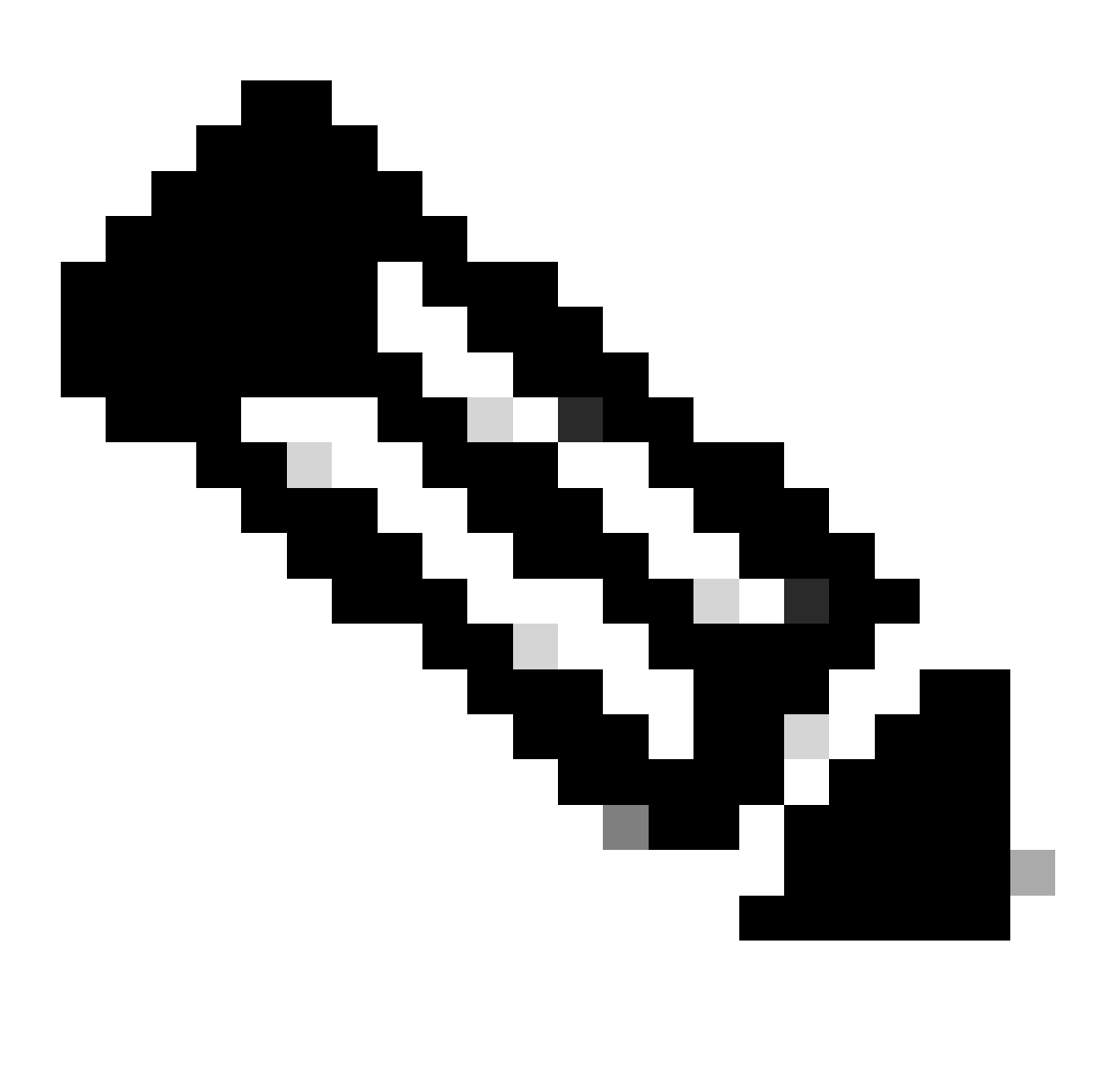

**Nota**: Si no desea utilizar la clave privada generada por el sistema y CSR, así como una clave privada y un certificado personalizados, sólo debe rellenar cuatro campos: Nombre, Certificado, Autoridad certificadora y Clave privada. Después de enviar, solo tiene que realizar el último paso, el paso 5.

Haga clic en el botón Submit.

Paso 3. Generar clave privada y CSR

En la barra de menús, desplácese hasta Admin > AAA > Security > Public Key Management > Key Rings.

| System     | Tenants | Fabric     | Virtual Netw | vorking A                | dmin          | Operations          | Apps Integrat         | ions             |              |                 |           |       |        |
|------------|---------|------------|--------------|--------------------------|---------------|---------------------|-----------------------|------------------|--------------|-----------------|-----------|-------|--------|
|            | ААА     | Schedulers | Firmware     | External D               | ata Collector | rs   Config Ro      | ollbacks   Import/Exp | ort              |              |                 |           |       |        |
| AAA        |         | Ē          |              | User Manag               | jement -      | Security            |                       |                  |              |                 |           |       | Q      |
| 🕞 Quick Si |         |            |              |                          |               | Ma                  | nagement Settings     | Security Domains | Roles I      | RBAC Rules      | ublic Key | Manag | ement  |
| 📄 Security | 1       |            |              |                          |               |                     |                       |                  | Key Rings    | Certificate Aut | horities  | JWT   | Г Keys |
| Users 📄    |         |            |              |                          |               |                     |                       |                  |              |                 |           | o ±   | . *×-  |
|            |         |            |              | <ul> <li>Name</li> </ul> |               | Description         | on A                  | dmin State       | Trust Point  | N               | lodulus   |       |        |
|            |         |            |              | default                  |               | Default sel         | If-signed SSL Certi C | ompleted         |              | N               | 10D 2048  |       |        |
|            |         |            |              | Cisco_test               | Delete        |                     | S                     | tarted           | Cisco        | N               | 10D 2048  |       |        |
|            |         |            |              | Cisco_SSL                | Delete        | dificate Dequest    | c                     | ompleted         | Cisco        | N               | 10D 2048  |       |        |
|            |         |            | •            | ACI_Wildcard_            | Save ar       | uncate Request      | S                     | tarted           | ACI_Root_Cop | y N             | 10D 2048  |       |        |
|            |         |            |              | ACI_Wildcard             | Doet          |                     | С                     | ompleted         | ACI_Root     | N               | 10D 2048  |       |        |
|            |         |            |              |                          | Share         |                     |                       |                  |              |                 |           |       |        |
|            |         |            |              |                          | Open In Ob    | bject Store Browser | r l                   |                  |              |                 |           |       |        |

| ι | Create Certifica        | ite Request 🛛 🔊                                     |    |
|---|-------------------------|-----------------------------------------------------|----|
|   | Subject:                | •                                                   |    |
| _ | Alternate Subject Name: |                                                     | S  |
|   |                         |                                                     | R  |
| ī |                         | g:- DNS:server1.example.com,DNS:server2.example.com | ī  |
| l | Locality:               |                                                     |    |
|   | State:                  |                                                     | t  |
|   | Country:                |                                                     |    |
| I | Organization Name:      |                                                     | )  |
| 1 | Organization Unit Name: |                                                     | )  |
|   | Email:                  |                                                     | 2  |
|   | Password:               |                                                     |    |
|   | Confirm Password:       |                                                     | 20 |
|   |                         |                                                     |    |
|   |                         |                                                     |    |
|   |                         |                                                     |    |
|   |                         | Cancel Submit                                       |    |
|   |                         |                                                     |    |

Asunto: Obligatorio. Introduzca el nombre común (CN) del CSR.

Puede introducir el nombre de dominio completo (FQDN) de los Cisco APIC mediante un comodín, pero en un certificado moderno, se recomienda generalmente que introduzca un nombre identificable del certificado e introduzca el FQDN de todos los Cisco APIC en el campo Nombre de asunto alternativo (también conocido como SAN - Nombre alternativo de asunto) porque muchos exploradores modernos esperan el FQDN en el campo SAN.

Nombre de asunto alternativo: obligatorio. Introduzca el FQDN de todos los Cisco APIC, como

DNS:apic 1. example. com, DNS:apic 2. example. com, DNS:apic 3. example. com o DNS:\* example. com.

Como alternativa, si desea que la SAN coincida con una dirección IP, introduzca las direcciones IP de Cisco APIC con el formato: IP:192.168.1.1.

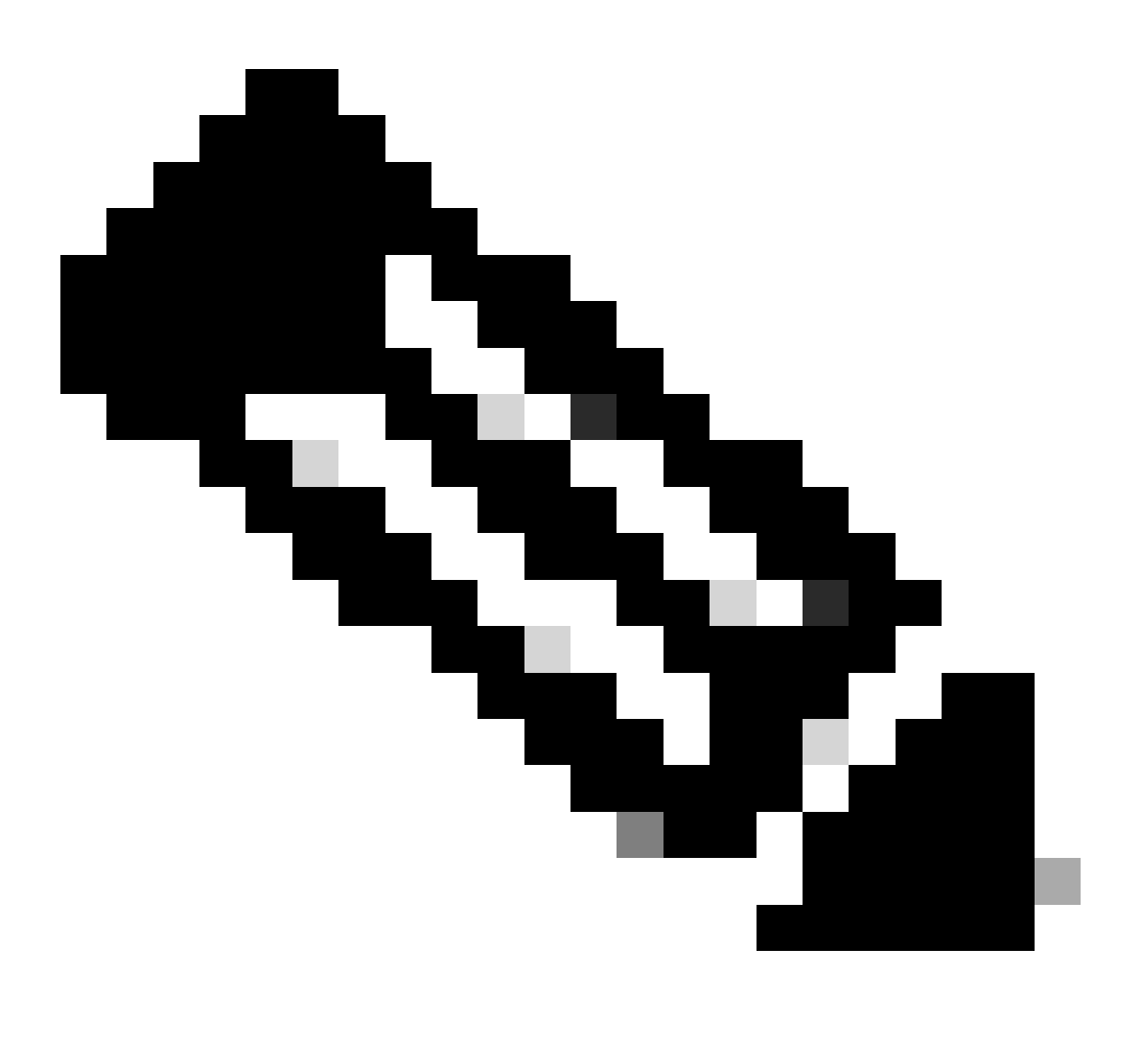

Nota: En este campo puede utilizar nombres de servidor de nombres de dominio (DNS), direcciones IPv4 o una combinación de ambos. No se admiten direcciones IPv6.

Rellene los campos restantes de acuerdo con los requisitos de la organización de CA que esté solicitando para emitir el certificado.

Haga clic en el botón Submit.

En la barra de menús, desplácese hasta Admin > AAA > Security > Public Key Management > Key Rings.

Haga doble clic en el nombre del Key Ring y busque la opción Request. El contenido de la solicitud es el CSR.

| Key Ring - Cisc         | :o_test                                                                                                    |                                                                                                    |            |        | 00           |     |
|-------------------------|----------------------------------------------------------------------------------------------------|----------------------------------------------------------------------------------------------------|------------|--------|--------------|-----|
| `                       |                                                                                                    |                                                                                                    | Policy     | Faults | History      |     |
| 8 👽 🛆 🕚                 |                                                                                                    |                                                                                                    |            | Ŏ      | <u>+</u> *** |     |
|                         | Alternato Subject Names concreted by common                                                                                                    |                                                                                                    |            |        |              | к   |
| Locality:               | Anemate subject Names seperated by commas                                                                                                    |                                                                                                    |            |        |              | es  |
| State:                  |                                                                                                    |                                                                                                    |            |        |              |     |
| Country:                |                                                                                                    |                                                                                                    |            |        |              |     |
| Organization Name:      |                                                                                                    |                                                                                                    |            |        |              | 0.4 |
| Organization Unit Name: |                                                                                                    |                                                                                                    |            |        |              | 04  |
| Email:                  |                                                                                                    |                                                                                                    |            |        |              | 04  |
| Password:               |                                                                                                    |                                                                                                    |            |        |              | 02  |
| Confirm Password:       |                                                                                                    |                                                                                                    |            |        |              | 04  |
| Request:                | BEGIN CERTIFICATE REQU<br>MIICVDCCATwCAQAwD2ENMAsGA1U<br>ggEPADCCAQoCggEBAMHgbgupbdk<br>XJ44LGlfc076G00xctsMwDDMBN2<br>w+F62r9ub43HDS+vCUkIj9sISM1<br>1Bj0LxTa2Y22MaJ4G+GXoI6vP/W<br>q80mvcSUdBuzjKOndm8EWw6yd8U<br>AmVaLt5KaeTt8z0dLSM4RRY1s9S | EST<br>EAwwEYWRkZjCCASIwDQYJKoZIhvcNAQEBBQAD<br>D5vhnKHT94tFMJbcbXg/fHdKpbKBQAqKfCkRI<br>XrdNTQKy1EWaZ+8VoI3zbc55VmuV/0uXvJ1RP<br>mY6wQF9Zd88dKEv09PZ4xkedwlDQQc+tjAeZH<br>B3lKh4fnfgioKEreqQRi2kQmZRITVJ/bVMljw<br>z43ZU0gj5mDahWk8oBJPxzA0IRBsoXyWwTGRY<br>8a/D5qdxTTGECAwEAAaAAMA0GCSqGSIb3DQEB |            |        |              | 04  |
|                         |                                                                                                    | Sho                                                                                                    | w Usage CI | ose    | Submit       |     |

Copie todo el contenido de la solicitud y envíela a la CA.

La CA utiliza su clave privada para realizar la verificación de firma en su CSR.

Después de obtener el certificado firmado de la CA, copia el certificado en el certificado.

| Key Ring - Cisco_Test                                                                                                    |        |        |              |
|----------------------------------------------------------------------------------------------------|--------|--------|--------------|
|                                                                                                    | Policy | Faults | History      |
| 8 🗸 🛆 🕐                                                                                                    |        | Ŏ      | <u>+</u> **+ |
| Name: Cisco_Test                                                                                                    |        |        |              |
| Admin State: Started                                                                                                    |        |        |              |
| Description: optional                                                                                                    |        |        |              |
| Certificate:<br>BEGIN CERTIFICATE<br>MIIDszCCApugAwIBAgIBAjANBgkqhkiG9w0BAQsFADBYMQswCQYDVQQGEwJVUzEL<br>MAkGA1UECAwCQ0ExFTATBgNVBAcMDERlZmf1bHQgQ2l0eTEXMBUGA1UECgw0Q2lz<br>Y28gQUNJIFRlYW0xDDAKBgNVBAsMA1RBQzAeFw0yNDAyMjkwNDE5MDhaFw0yNTAy<br>MjgwNDE5MDhaMGUxCzAJBgNVBAYTAlVTMQswCQYDVQQIDAJDQTEXMBUGA1UECgw0<br>Q2lzY28gQUNJIFRlYW0xDDAKBgNVBASMA1RBQzEiMCAGA1UEAwwZZGxjLWFjaTA2<br>LWFwaWMxLmNpc2NvLmNvbTCCASIwDQYJKoZIhvcNAQEBBQADggEPADCCAQoCggEB<br>ALJA5N1wzE7WMbLK35pTd06FwH3M2ZmIeCDw6SktDTqaMHhqDkYEk0UgG0dyRrdP |        |        |              |
| Modulus: MOD 512 MOD 1024 MOD 1536 MOD 2048                                                                                                    |        |        |              |
| Certificate Authority: Cisco_ACI_Team 🗸 🕼                                                                                                    |        |        |              |
| Private Key:                                                                                                    |        |        | Curbonit     |
| Show Usag                                                                                                    | e Cl   | ose    | submit       |

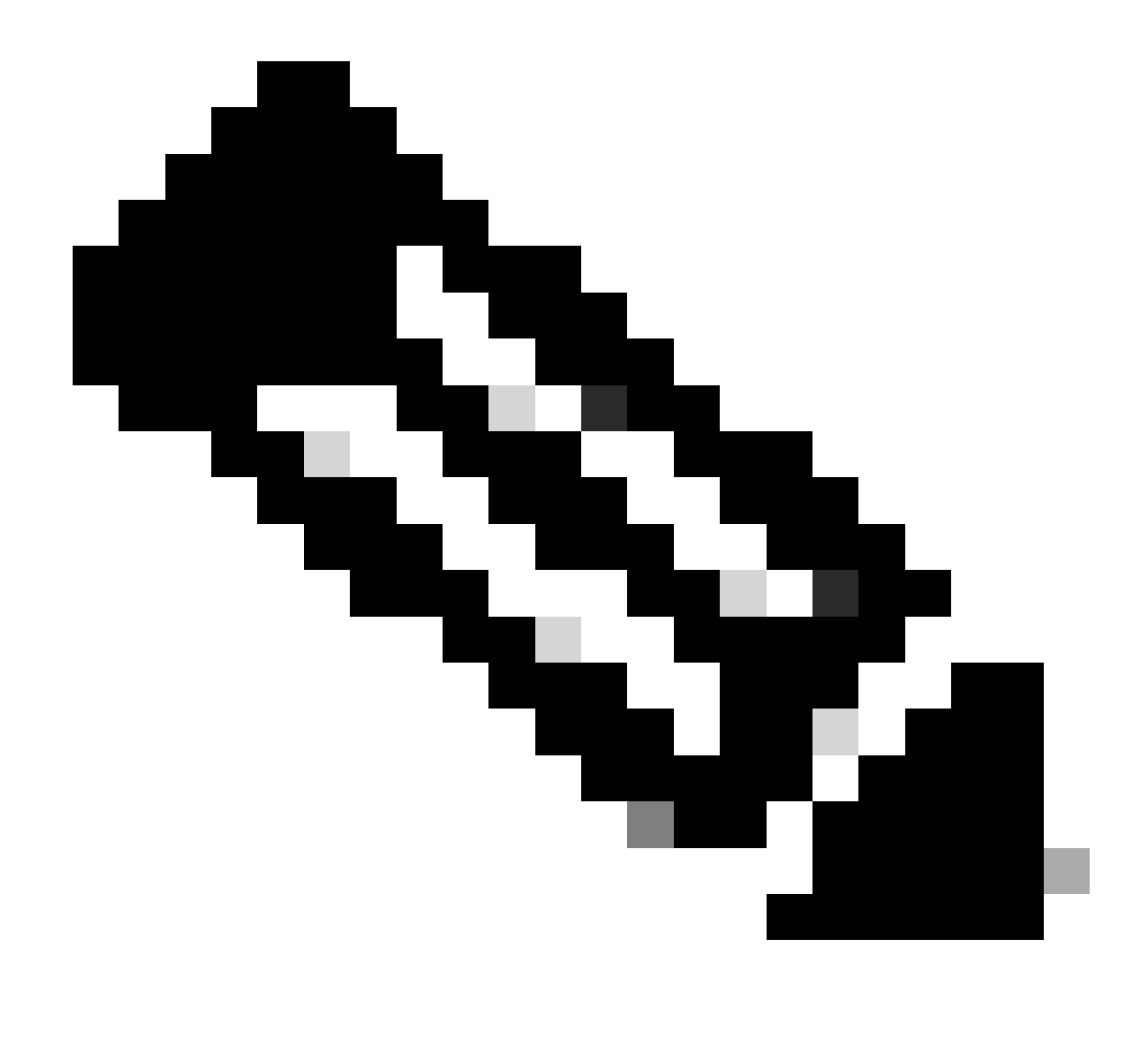

Nota: Cada certificado debe ajustarse a un formato fijo.

-----BEGIN CERTIFICATE----- CERTIFICATE CONTENT HERE -----END CERTIFICATE-----

Haga clic en el botón Submit.

Paso 5. Actualizar el certificado de firma en Internet

En la barra de menús, desplácese hasta Fabric > Fabric Policies > Policies > Pod > Management Access > Default.

| System Tenants                     | Fabric   | Virtual N  | Networking | Admin            | Operations        | Apps             | Integrations |     |                    |            |                          |             |
|------------------------------------|----------|------------|------------|------------------|-------------------|------------------|--------------|-----|--------------------|------------|--------------------------|-------------|
| Inventory Fabric                   | Policies | Access P   | olicies    |                  |                   |                  |              |     |                    |            |                          |             |
| Policies                           | Ē        | <b>I</b> O | Managem    | ent Acces        | s - default       |                  |              |     |                    |            |                          | 0           |
| Ouick Start                        |          |            |            |                  |                   |                  |              |     |                    |            |                          | U           |
| > 🚞 Pods                           |          |            |            |                  |                   |                  |              |     | F                  | Policy     | Faults                   | History     |
| > 🚞 Switches                       |          |            | 800        |                  |                   |                  |              |     |                    |            | Ó                        | <u>+</u> %- |
| > 🚞 Modules                        |          |            | Allo       | w Credentials:   | Disabled          | Enabled          |              |     |                    | aes256-0   | acm@openss               | sh.com      |
| > 🚞 Interfaces                     |          |            | De         | auget Threttle   | Disabled          | Eashlad          |              |     |                    | chacha2    | 0-                       | ×           |
| 🗸 🚞 Policies                       |          |            | LITTOO     | quest inrottie:  | Disabled          | Enabled          |              |     |                    | poly1305   | @openssh.c               | om          |
| 🗸 🚞 Pod                            |          |            | HIIPS      | Admin State:     | Enabled           |                  |              |     | KEX Algorithms:    | curve255   | 19-sha256                | ×           |
| > 🚞 Date and Time                  |          |            |            | Port             | 443               | 0                |              |     |                    | sha256@    | libssh.org               |             |
| > 🖿 SNMP                           |          |            |            | Allow Origins:   | http://127.0.0.1  | :8000            |              |     |                    | diffie-hel | Iman-group1              | -sha1 💌     |
| ✓      Management Acce     default | ss       |            | Allo       | w Credentials:   | Disabled          | Enabled          |              |     |                    | diffie-hel | Iman-group1              | 4- ×        |
| > E Switch                         | _        |            |            | SSL Protocols:   | TLSv1.2           |                  |              |     |                    | diffie-hel | llman-group1             | 6-sha512 💌  |
| > 🖬 Interface                      |          |            |            |                  | TLSv1.3           |                  |              |     |                    | ecdh-sha   | 2-nistp256               | ×           |
| > 📩 Global                         |          | 1          |            | DH Param:        | 1024 2            | 2048 4096        | None         |     |                    | ecdh-sha   | 2-nistp384<br>2-nistp521 | ×           |
| > 🚞 Monitoring                     |          |            | Re         | quest Throttle:  | Disabled          | Enabled          |              |     | MACs               | Mmac-s     | sha1                     |             |
| > 🚞 Troubleshooting                |          |            | ,          | dmin KeyRing:    | Cisco_Test        |                  | N 2          |     |                    | hmac-s     | ha2-256                  |             |
| > 🚞 Geolocation                    |          |            |            | Oper KeyRing:    | : uni/userext/pki | iext/keyring-Cis | co_Test      |     | SSH access via WEB | C nmac-s   | 1197-215                 |             |
| > 🚞 Macsec                         |          |            | Client     | Certificate TP:  | select an optio   | on               | $\sim$       |     | Admin State:       | Enabled    |                          | $\sim$      |
| > 🚞 Analytics                      |          |            | CI         | ient Certificate | Disabled          | Enabled          |              |     | Port               | 4200       |                          |             |
| Tenant Quota                       |          |            | Auther     | ntication state: |                   |                  |              | ~ 1 |                    |            |                          |             |
| Annotations                        |          |            | SSL Cipner | Configuration:   |                   |                  | 01-1-1       | - + |                    |            |                          |             |
|                                    |          |            |            |                  |                   |                  | State        |     |                    |            |                          |             |
|                                    |          |            |            |                  | CHACHA20          |                  | Enabled      |     |                    |            |                          |             |
|                                    |          |            |            |                  | DHE-RSA-AE        | S128-SHA         | Disabled     |     |                    |            |                          |             |
|                                    |          |            |            |                  | DHE-RSA-AE        | S256-SHA         | Disabled     |     |                    |            |                          |             |
|                                    |          |            |            |                  |                   |                  |              |     |                    |            |                          |             |
|                                    |          |            |            |                  |                   |                  |              |     | Show Usage         | Re         |                          |             |
|                                    |          |            |            |                  |                   |                  |              |     |                    |            |                          |             |

en la lista desplegable Admin KeyRing, elija el KeyRing que desee.

Haga clic en el botón Submit.

Después de hacer clic en Enviar, se produce un error por motivos de certificado. Actualice con el nuevo certificado.

#### Verificación

Después de acceder a la GUI de APIC, APIC utiliza el certificado firmado por la CA para comunicarse. Vea la información del certificado en el navegador para verificarla.

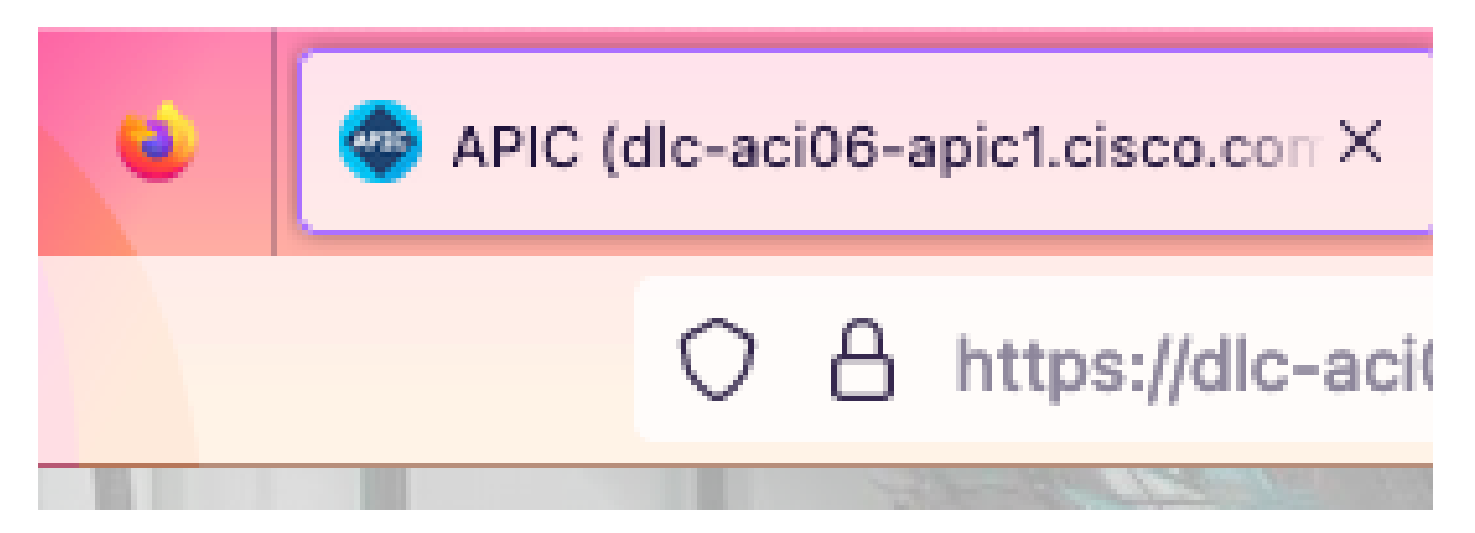

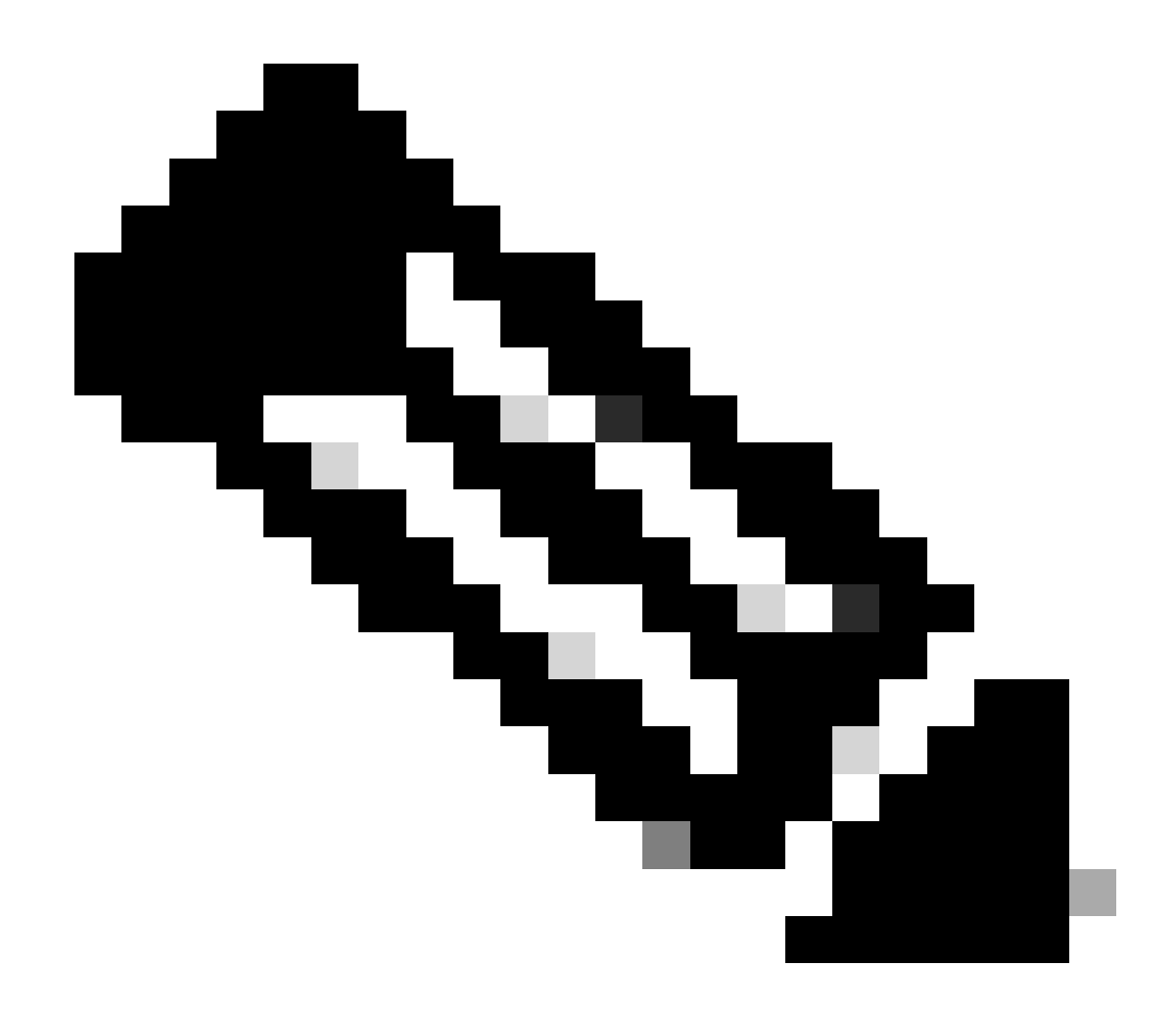

**Nota**: Los métodos para ver certificados HTTPS en diferentes navegadores no son exactamente iguales. Para obtener información sobre métodos específicos, consulte la guía del usuario del navegador.

Troubleshoot

Si el explorador sigue solicitando que la GUI de APIC no es fiable, compruebe en el explorador si el certificado de la GUI es coherente con el enviado en el anillo de claves.

Debe confiar en el certificado raíz de CA que emitió el certificado en su equipo o explorador.

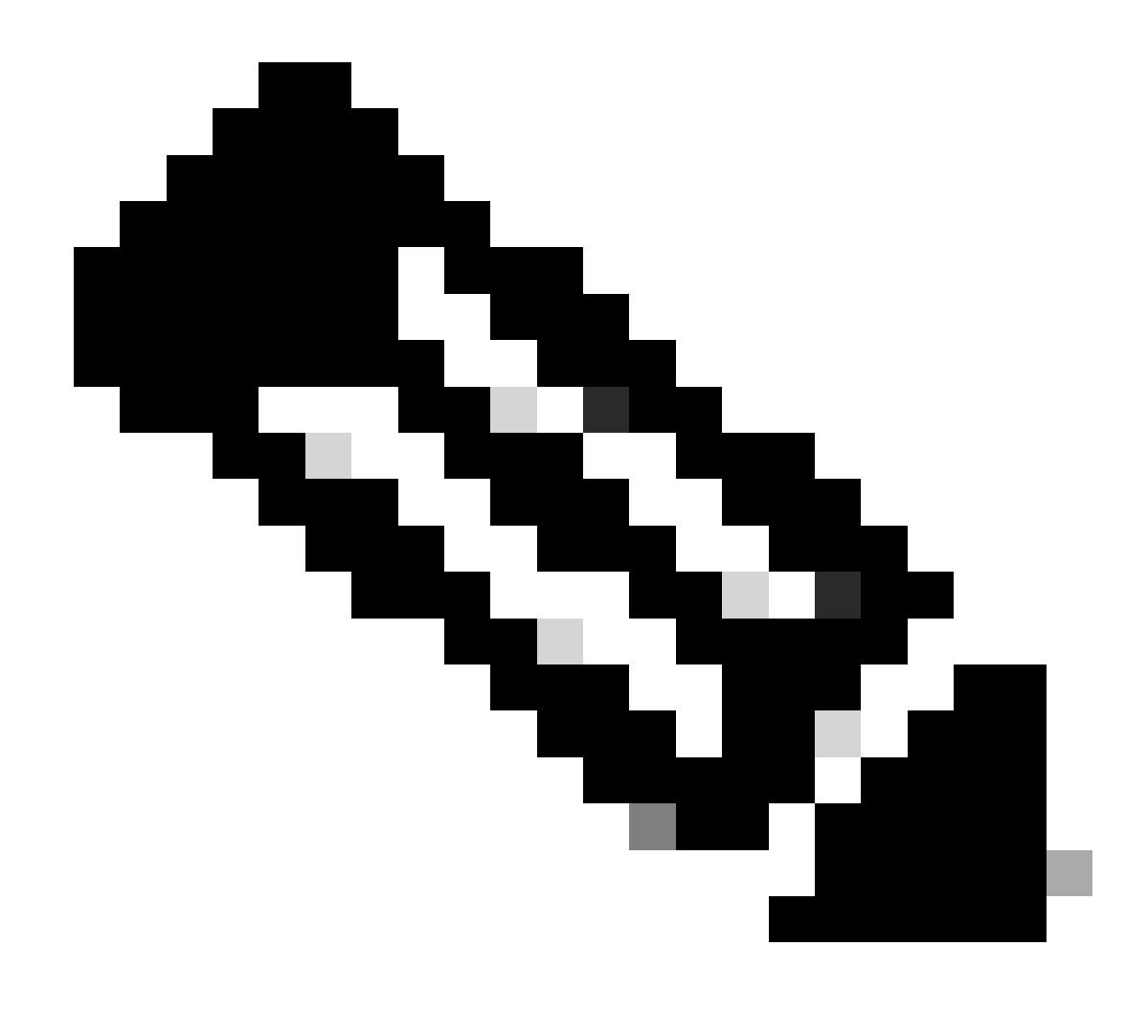

Nota: El navegador de Google Chrome debe verificar la SAN del certificado para confiar en este certificado.

En los APIC que utilizan certificados autofirmados, pueden aparecer advertencias de expiración de certificados en casos excepcionales.

Busque el certificado en Keyring, utilice la herramienta de análisis de certificados para analizar el certificado y compárelo con el certificado utilizado en el navegador.

Si se renueva el certificado del anillo de claves, cree una nueva directiva de acceso a la administración y aplíquela.

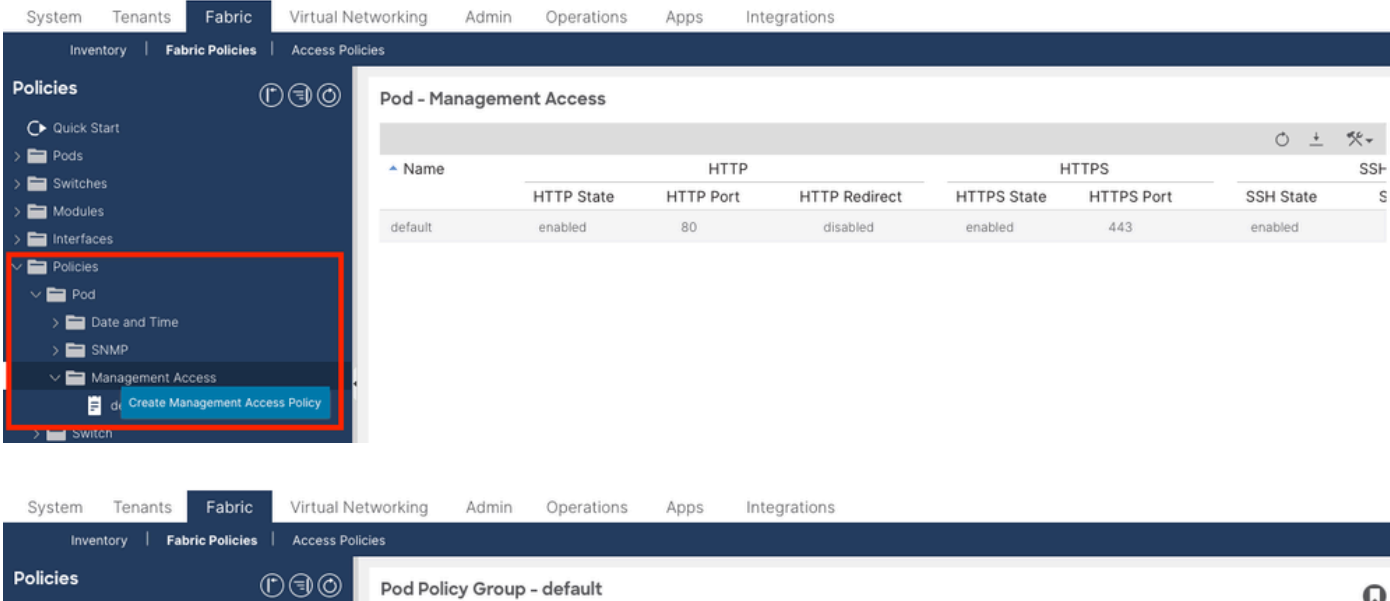

| Policies              | $\bigcirc \bigcirc \bigcirc \bigcirc$ | Pod Policy Group - default             |                    |                |               |         | Q            |
|-----------------------|---------------------------------------|----------------------------------------|--------------------|----------------|---------------|---------|--------------|
| C Quick Start         |                                       |                                        |                    |                | Policy        | Faults  | History      |
| 🗸 🚞 Pods              |                                       |                                        |                    |                | Folicy        | T duits | Thatory      |
| 🗸 🚞 Policy Groups     |                                       |                                        |                    |                |               | Ŏ       | <u>+</u> *** |
| 📻 default             |                                       | Properties                             |                    |                |               |         |              |
| > 🚞 Profiles          |                                       | Date Time Policy:                      | default 🗸          | æ              |               |         |              |
| > 🚞 Switches          |                                       | Resolved Date Time Policy: d           | default            |                |               |         |              |
| > 🚞 Modules           |                                       | ISIS Policy:                           | select a value     |                |               |         |              |
| > 🚞 Interfaces        |                                       | Resolved ISIS Policy: d                | default            |                |               |         |              |
| ∨ 🚞 Policies          |                                       | COOP Group Policy:                     | select a value     |                |               |         |              |
| V 🚞 Pod               |                                       | Resolved COOP Group Policy: d          | default            |                |               |         |              |
| > 🚞 Date and Time     |                                       | BGP Route Reflector Policy:            | select a value     |                |               |         |              |
| > 🚞 SNMP              |                                       | Resolved BGP Route Reflector Policy: d | default            | •              |               |         |              |
| 🗸 🚞 Management Access |                                       | Management Access Policy:              | select a value 🗸 🗸 |                |               |         |              |
| F New                 |                                       | Resolved Management Access Policy:     | New                |                |               |         |              |
| = default             |                                       | SNMP Policy:                           | Tabric             | C <sup>2</sup> |               |         |              |
| > 🚞 Switch            |                                       | Resolved SNMP Policy:                  | default            |                |               |         |              |
| > 🚞 Interface         |                                       | MACsec Policy:                         | fabric             |                |               |         |              |
| > 🗖 Global            |                                       | Resolved MACsec Policy:                | Create Management  |                |               |         |              |
| > Monitoring          |                                       |                                        | Access Policy      |                |               |         |              |
| > 🚞 Troubleshooting   |                                       |                                        |                    |                | Show Usage Re |         |              |
|                       |                                       |                                        |                    |                |               |         |              |

Si el certificado en el llavero no se renueva automáticamente, comuníquese con el TAC de Cisco para obtener más ayuda.

Información Relacionada

- <u>Guía de configuración de seguridad de Cisco APIC, versión 5.2(x)</u>
- Soporte técnico y descargas de Cisco

#### Acerca de esta traducción

Cisco ha traducido este documento combinando la traducción automática y los recursos humanos a fin de ofrecer a nuestros usuarios en todo el mundo contenido en su propio idioma.

Tenga en cuenta que incluso la mejor traducción automática podría no ser tan precisa como la proporcionada por un traductor profesional.

Cisco Systems, Inc. no asume ninguna responsabilidad por la precisión de estas traducciones y recomienda remitirse siempre al documento original escrito en inglés (insertar vínculo URL).